### РОБОТА №5

#### Підключення модуль ESP8266 до IoT сервісу ThingSpeak

**Мета**: організувати обмін інформацією між модулем ESP8266 та онлайн сервісом ThingSpeak.

Завдання: навчитися реалізовувати обмін даними між модулем ESP8266 та онлайн сервісом ThingSpeak.

Обладнання: модуль ESP8266, проводи, датчик DHT11, USB-кабель.

#### Загальні відомості

Сервер ThingSpeak характеризується тим, що може збирати, зберігати і в подальшому переглядати і обробляти різноманітну інформацію, що надходить з різних датчиків. Для цього кожен датчик потребує оснащення мікроконтролером з виходом в Інтернет. Сервер ThingSpeak по суті являє собою платформу для Інтернету речей та дозволяє збирати і зберігати інформацію в хмарі, яка забезпечує інтерфейс, що дає можливість аналізувати і візуалізувати інформацію.

Основа платформи ThingSpeak – канали, в які користувачі надсилають інформацію для зберігання і візуалізації. Кожен такий канал містить, крім імені та опису, вісім полів для інформації будь-якого типу, три поля для географічних координат (широта, довгота, висота), поле для посилання на сайт, посилання на канал в YouTube. Після реєстрації каналу в ThingSpeak туди відразу ж можна відправляти інформацію, обробляти її і отримувати до неї доступ. Канали можуть працювати з інформацією в форматах JSON, XML та CSV.

### Хід виконання роботи

#### 1. Реєстрація та налаштування облікового запису в сервісі ThingSpeak

Для реєстрації перейдіть за адресою <u>https://thingspeak.com</u> та натисніть кнопку Get Started For Free (рис. 7.1). Після чого на новій сторінці клікніть посилання Create one! (рис. 7.2) та вкажіть в реєстраційній формі всі необхідні параметри. Далі вкажіть, що ви використовуватимете сервіс в персональних цілях та підтвердьте свій емейл.

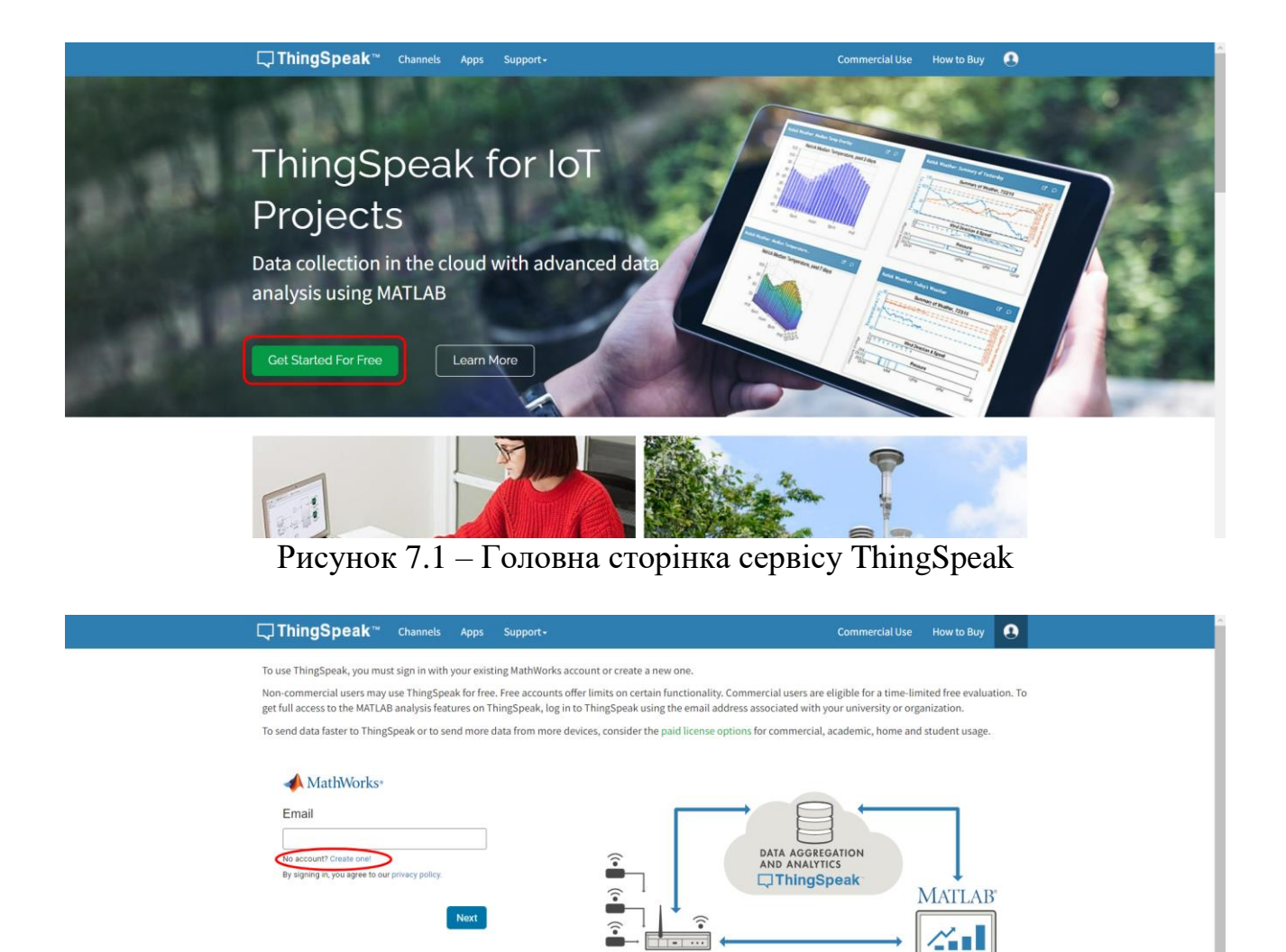

Рисунок 7.2 – Реєстрація нового облікового запису

SMART CONNECTED DEVICES

ALGORITHM DEVELOPMENT SENSOR ANALYTICS

## 2. Створення каналу

На наступному кроці треба створити новий канал (New Channel). Задайте каналу назву, опис та два поля: Тетр та Hum. Решту параметрів можна залишити без заповнення. Збережіть зміни, натиснувши кнопку Save Channel (рис. 7.3).

| <b>⊏</b> , ThingSpeak™ | Channels - Apps - Devices | - Support- Commercial Use How to Buy 😡                                                                                                    |
|------------------------|---------------------------|----------------------------------------------------------------------------------------------------|
| New Chan               | nel                       | Help                                                                                                    |
| Name                   | MyDHT                     | Channels store all the data that a ThingSpeak application collects. Each channel includes<br>eight fields that can hold any type of data, dues three fields for location data and one for                                                                                                    |
| Description            | Channel for using DHT11   | status data time use of the state of the state provide the state of the state of th |
| Field 1                | Temp                      | Channel Settings   Percentage complete: Calculated based on data entered into the various fields of a                                                                                                    |
| Field 2                | Hum                       | channel.                                                                                                    |
| Field 3                |                           | Channel Name: Enter a unique name for the ThingSpeak channel.                                                                                                    |
|                        |                           | <ul> <li>Description: Enter a description of the ThingSpeak channel.</li> </ul>                                                                                                    |
| Field 4                |                           | <ul> <li>Field#: Check the box to enable the field, and enter a field name. Each ThingSpeak<br/>channel can have up to 8 fields.</li> </ul>                                                                                                    |
| Field 5                |                           | Metadata: Enter information about channel data, including JSON, XML, or CSV data.                                                                                                    |
|                        |                           | Tags: Enter keywords that identify the channel. Separate tags with commas.                                                                                                    |
| Field 6                |                           | <ul> <li>Link to External Site: If you have a website that contains information about your<br/>ThingSpeak channel, specify the URL.</li> </ul>                                                                                                    |
| Field 7                |                           | Show Channel Location:                                                                                                    |
| Field 8                |                           | <ul> <li>Latitude: Specify the latitude position in decimal degrees. For example, the<br/>latitude of the city of London is 51.5072.</li> </ul>                                                                                                    |

Рисунок 7.3 – Створення нового каналу

Результат має бути як показано на рисунку 7.4.

| Channels - Channels -                                              | Apps - Devices - Support-       | Com            | mercial Use How to Buy     |
|--------------------------------------------------------------------|---------------------------------|----------------|----------------------------|
| MyDHT                                                              |                                 |                |                            |
| Channel ID: 2324209<br>Author: mwa0000031899333<br>Access: Private | Channel for using DHT11         |                |                            |
| Private View Public View Channel S                                 | ttings Sharing API Keys Data Ir | nport / Export |                            |
| Add Visualizations                                                 | Export recent data              | MATLAB Ana     | lysis MATLAB Visualization |
| Channel Stats                                                      |                                 |                |                            |
| Created: <u>13.minutes.ago</u><br>Entries: 0                       |                                 |                |                            |
| Field 1 Chart                                                      | C 0 🖌 🗙                         | Field 2 Chart  | ଅନ୍ 🖌 🛪                    |
| MyDH                                                               | г                               | MyDHT          |                            |
|                                                                    |                                 |                |                            |
| Temp                                                               |                                 | E<br>T         |                            |
|                                                                    |                                 |                |                            |
|                                                                    |                                 | Data           |                            |

Рисунок 7.4 – Створений канал з двома полями

Далі перейдіть на вкладку API Keys та скопіюйте отриманий Write API Key (рис. 7.5):

| Channels - Apps - Devices -                                                                                           | Support- Commercial Use How to Buy 😡                                                                                                    |
|----------------------------------------------------------------------------------------------------|----------------------------------------------------------------------------------------------------|
| Channel ID: 2324209 Channel for us<br>Author: mwa0000031899333<br>Access: Private                                     | sing DHT11                                                                                                    |
| Private View Public View Channel Settings Sharing                                                                     | API Keys Data Import / Export                                                                                                    |
| Write API Key<br>Key ZH50VAD050C969C0<br>Centerate New Write API Key<br>Read API Keys<br>Key CM28V033832IACWH<br>Note | Help Ar keys enable you to write data to a channel or read data from a private channel. API keys are auto-generated when you create a new channel. API Keys Settings                                                                                                    |
| Sove Note Detete API Key Add New Read API Key                                                                         | A      A      A |

Рисунок 7.5 – Отриманий АРІ Кеу каналу

## 3. Монтаж схеми та підключення ESP8266 до ThingSpeak

Використовуючи модуль ESP8266 NodeMCU, датчик DHT11 та з'єднувальні проводи, змонтуйте наступну схему (рис. 7.6):

| ESP8266 NodeMCU | DHT11 |
|-----------------|-------|
| GND             | GND   |
| Vin             | VCC   |
| D3              | DATA  |

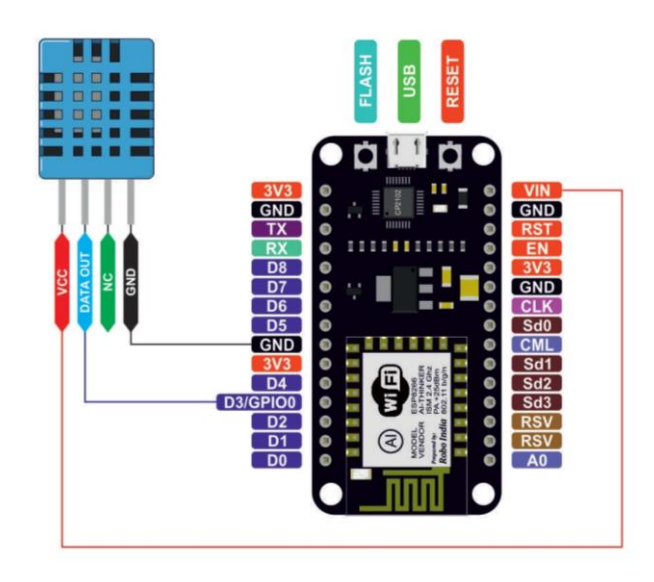

Рисунок 7.5 – Монтаж схеми

# 3. Реалізація програмного коду

Підключіть ESP8266 NodeMCU до комп'ютера. Вкажіть відповідний порт та вид плати: Tools -> Boar -> esp8266 -> Generic ESP8266 Module.

Вивантажте на плату наступний скетч:

```
#include <DHT.h>
#include <ESP8266WiFi.h>
// Вкажіть ваш Write API key від ThingSpeak
String apiKey = "ZH50VAD050C9G9C0";
// Вкажіть ваші параметри підключення до WiFi
const char *ssid = "iot 21";
const char *pass = "smarthome";
const char *server = "api.thingspeak.com";
#define DHTPIN 0
DHT dht(DHTPIN, DHT11);
WiFiClient client;
void setup() {
  Serial.begin(115200);
  delay(10);
  dht.begin();
  Serial.println("Connecting to ");
  Serial.println(ssid);
  WiFi.begin(ssid, pass);
```

```
while (WiFi.status() != WL CONNECTED) {
    delay(500);
    Serial.print(".");
  }
  Serial.println("");
  Serial.println("WiFi connected");
}
void loop() {
  float h = dht.readHumidity();
  float t = dht.readTemperature();
  if (isnan(h) || isnan(t)) {
    Serial.println("Failed to read from DHT sensor!");
    return;
  }
  if (client.connect(server, 80)) {
    String postStr = apiKey;
    postStr += "&field1=";
    postStr += String(t);
    postStr += "&field2=";
    postStr += String(h);
    postStr += "\r\n\r\n";
    client.print("POST /update HTTP/1.1\n");
    client.print("Host: api.thingspeak.com\n");
    client.print("Connection: close\n");
    client.print("X-THINGSPEAKAPIKEY: " + apiKey + "\n");
    client.print("Content-Type: application/x-www-form-urlencoded\n");
    client.print("Content-Length: ");
    client.print(postStr.length());
    client.print("\n\n");
    client.print(postStr);
    Serial.print("Temperature: ");
    Serial.print(t);
    Serial.print(" degrees Celcius, Humidity: ");
    Serial.print(h);
    Serial.println("%. Send to Thingspeak.");
  }
  client.stop();
  Serial.println("Waiting...");
  delay(10000);
}
```

Після успішного вивантаження відкрийте вікно Serial Monitor та переконайтеся, що дані з датчика DHT11 передаються в ThingSpeak (рис. 7.6).

Temperature: 23.00 degrees Celcius, Humidity: 58.00%. Send to Thingspeak. Waiting... Temperature: 23.00 degrees Celcius, Humidity: 59.00%. Send to Thingspeak. Waiting... Temperature: 23.00 degrees Celcius, Humidity: 59.00%. Send to Thingspeak. Waiting... Temperature: 23.00 degrees Celcius, Humidity: 58.00%. Send to Thingspeak. Waiting... Temperature: 23.00 degrees Celcius, Humidity: 58.00%. Send to Thingspeak. Waiting...

Рисунок 7.6 – Надсилання значень температури та вологості в ThingSpeak

Тепер поверніться в ThingSpeak і перейдіть на вкладку Private View. Передавані значення температури та вологості повинні формувати відповідні графіки (рис. 7.7).

| MyDHT         Channel ID: 2324209         Author: mws0000031899333         Access: Private         Private View       Public View       Channel Settings       Sharing       API Keys       Data Import / Export         If Add Visualizations       Add Widgets       Export recent data       MATLAB Analysis       MATLAB Visualization         Channel Stats       Export recent data       MATLAB Analysis       MATLAB Visualization         Last entry:       Existana.minute.ase       Existence       Existana.minute.ase         Entries: 50       If eld 1 Chart       If of of of of of of of of of of of of of                                                                                                    | ThingSpeak™                                                                                 | Channels -                      | Apps 👻       | Devices -              | Support <del>-</del> |                      | Comm        | nercial Use   | How to Buy         | vv    |
|----------------------------------------------------------------------------------------------------|---------------------------------------------------------------------------------------------|---------------------------------|--------------|------------------------|----------------------|----------------------|-------------|---------------|--------------------|-------|
| Private View     Public View     Channel Settings     Sharing     API Keys     Data Import / Eport       It Add Visualizations     It Add Widgets     It Export recent data     MATLAB Analysis     MATLAB Visualization                                                                                                    | MyDHT<br>Channel ID: <b>2324209</b><br>Author: mwa00000031899333<br>Access: Private         |                                 | c            | hannel for usin        | g DHT11              |                      |             |               |                    |       |
| Add Visualization Add Visualization Add Visualization Add Visualization Add Visualization Add Visualization MATLAB Analysis MATLAB Visualization MATLAB Visualization MATLAB Visualization MATLAB Visualization MATLAB Visualization MATLAB Visualization MATLAB Visualization MATLAB Visualization MATLAB Visualization MATLAB Visualization MATLAB Visualization Mattab Visualization Mattab Visualization<                                                                                                    | Private View Public View                                                                    | Channel Se                      | ttings S     | haring AP              | l Keys - E           | Data Import / Export |             |               |                    |       |
| Channel Stats<br>Evente: isestiman a minute age<br>Evente: Si<br>Terries 5:<br>Terries 5:<br>Terries | Add Visualizations                                                                          | <ul> <li>Add Widgets</li> </ul> | ØÐ           | qoort recent da        | ta                   |                      | MATLAB Anal | ysis M        | MATLAB Visualiza   | ition |
| Creates: about 3 hours ago<br>Last entry: Ess libra a minute ago<br>Entries 59                                                                                                    | Channel Stats                                                                               |                                 |              |                        |                      |                      |             |               |                    |       |
| MyDHT                                                                                                    | Created: about.3hours.ago<br>Last entry: less.than.a.minute<br>Entries: 59<br>Field 1 Chart | <u>489.</u>                     |              | ер/                    | ×                    | Field 2 Chart        |             | C.            | <b>⊳ ≠ ×</b>       |       |
| 0<br>0<br>0<br>0<br>0<br>0<br>0<br>14.50<br>15:00<br>15:10<br>15:20<br>Todglowk.com<br>Todglowk.com<br>Todglowk.                               |                                                                                             | MyDHT                           | r            |                        |                      |                      | MyDHT       |               |                    |       |
|                                                                                                    | 30<br>25<br>14:50                                                                           | 15:00 Da                        | 15:10<br>tte | 15:2<br>ThingSpeak.cor | -<br>-<br>20         | 50<br>14:50          | 1500 Tate   | 5:10<br>Thing | 15:20<br>Speak.com |       |

Рисунок 7.7 – Сформовані графіки температури та вологості

# Самостійна робота

1) Доповніть дану схему ще одним датчиком (наприклад, датчиком світла).

2) Реалізуйте відображення значень доданого датчика на додатковому графіку в ThingSpeak.